## **Printing Custom Labels**

## Setting the label information

- 1. Start ZebraDesigner
- 2. Click "Create a New Label"

| M ■ 目 ら ∩                                                                                                    | ZebraDesigner Essentials                                                                                                    |                                                  |
|----------------------------------------------------------------------------------------------------|----------------------------------------------------------------------------------------------------|--------------------------------------------------|
| File Home View Help                                                                                                    |                                                                                                    |                                                  |
| Image: Sec Cut     Image: Sec Cut     Image: Sec C | K         B         S         C         T         Document<br>To         T         Document<br>From From From From From From From From       |                                                  |
| Create a New Label                                                                                                    | Set more from your printer with Print DNA                                                                                                    |                                                  |
|                                                                                                    | Learning Resources Printer Drivers<br>Get optimal performance from your printer<br>Home Page Technical Support Sample Files Download Printer | rinter with Zebra printer drivers.<br>er Drivers |
|                                                                                                    | Software Information<br>You are using ZebraDesigner Essentials Edition with very limited functionality and no dat<br>Try Other Editions      | tabase support.                                  |
|                                                                                                    | NiceLabel Simplify Supplier Labeling.                                                                                                    |                                                  |
|                                                                                                    | 1913年 -                                                                                                    | +                                                |

3. Your Zebra printer should already be selected, if not click the down arrow and select it. Click "Next"

|                                                                            | New Label Setup Wizard                                                | ×              |
|----------------------------------------------------------------------------|-----------------------------------------------------------------------|----------------|
| Select the Printer<br>Select the printer that will be used to<br>computer. | o print the label. You can also set the label to print on the default | printer of the |
| ZDesigner LP 2824                                                          | Printer properties                                                    |                |
|                                                                            |                                                                       |                |
|                                                                            |                                                                       |                |
|                                                                            |                                                                       |                |
|                                                                            |                                                                       |                |
|                                                                            |                                                                       |                |
|                                                                            |                                                                       |                |
|                                                                            |                                                                       |                |
|                                                                            |                                                                       |                |
|                                                                            | Cancel < Back Next >                                                  | Finish         |

 Select "Load settings from a predefined stock" and from the stock select POLYPRO 4000D -> 10015778, then click "Next"

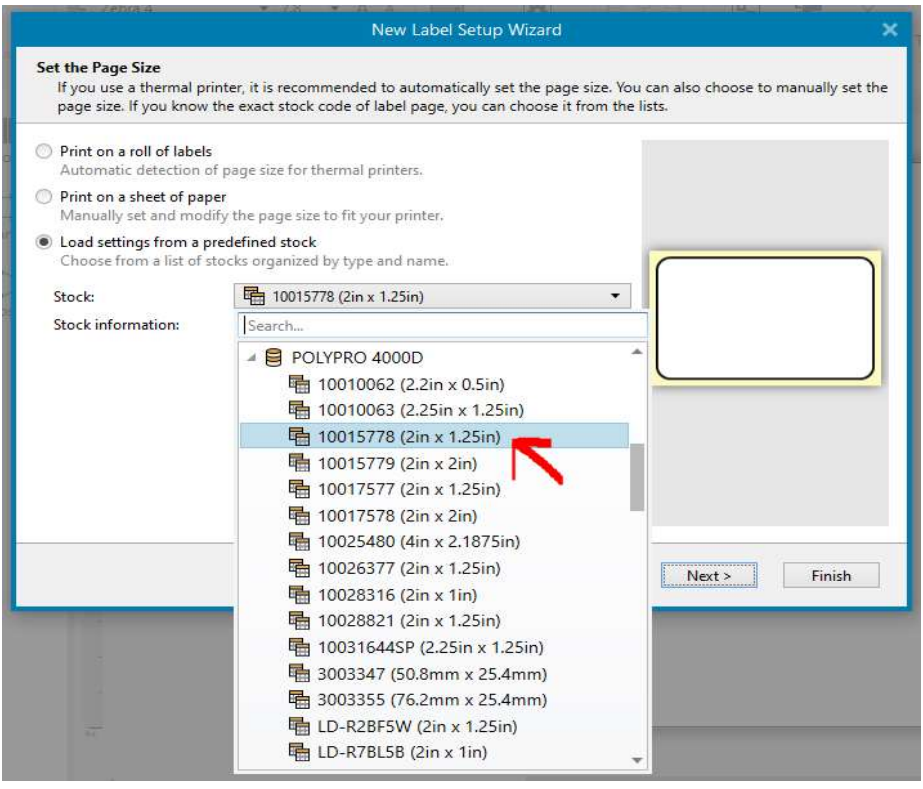

5. The next screen should look like this, just click "Next"

|                                                                                                    | New Label Setup Wizard         | ×                              |
|----------------------------------------------------------------------------------------------------|--------------------------------|--------------------------------|
| Select the Label Layout<br>Choose between portrait or landscape orient<br>page shows how the label will show on the s<br>Orientation<br>Portrait<br>Portrait<br>Rotated<br>Preview | New Label Setup Wizard         | t extra rotations. The preview |
| Screen Layout                                                                                                    | Printer Layout Cancel < Back N | ext > Finish                   |

6. The next screen should look like this, just click "Next"

| Specify the Label Dimensions         These dimensions were automatically set based on your printer or stock selection. You can fine-tune these dimensions         Unit of measure:       in         Label Dimensions       *         Width:       2.000 in       Height:       1.250 in         Margins       *       *         Left:       0.063 in       *       *         Nobels Across       *       *       *         Horizontal count:       1       *       *       *         Vertical count:       1       *       *       *         Processing order:       Image: Arrow and the actual gap:       0.000 in       *                                                                                                    |                                                                  |                                             |                    | New Label S              | etup Wizard        |                      | ×                            |
|----------------------------------------------------------------------------------------------------|------------------------------------------------------------------|---------------------------------------------|--------------------|--------------------------|--------------------|----------------------|------------------------------|
| Unit of measure:   in   Label Dimensions   Width:   2.000 in   Width:   2.000 in   Height:   1   1   Horizontal count:   1   Wertical gap:   0.000 in   1   Vertical gap:   0.000 in   Yertical count:   1   Yertical gap:   0.000 in   Yertical count:   1   Yertical gap:   0.000 in   Yertical count:   1   Yertical gap:   Yertical count:   1   Yertical gap:   Yertical count:   1   Yertical gap:   Yertical count:   Yertical gap:   Yertical count:   Yertical gap:   Yertical count:   Yertical gap:   Yertical count:   Yertical gap:   Yertical count:   Yertical gap:   Yertical count:   Yertical gap:   Yertical count:   Yertical gap:   Yertical count:   Yertical count:   Yertical count:   Yertical count:   Yertical count:   Yertical count:   Yertical count:   Yertical count:   Yertical count:   Yertical count:   Yertical count:   Yertical count:   Yertical count:   Yertical count:   Yertical count: <t< th=""><th>Specify the Label Dia<br/>These dimensions<br/>differ from the act</th><th>nensions<br/>were automat<br/>ual printed lat</th><th>tically so<br/>pel.</th><th>et based on your prir</th><th>ter or stock selec</th><th>tion. You can fine-1</th><th>tune these dimensions if the</th></t<>                                                                                                    | Specify the Label Dia<br>These dimensions<br>differ from the act | nensions<br>were automat<br>ual printed lat | tically so<br>pel. | et based on your prir    | ter or stock selec | tion. You can fine-1 | tune these dimensions if the |
| Label Dimensions         Width:       2.000 in       Height:       1.250 in       Image: Constraint of the constraint of the constraint | Unit of measure:                                                 | in                                          |                    |                          |                    | •                    |                              |
| Width: 2.000 in   Margins   Left:   0.063 in   Right:   0.062 in   Bottom:   0.062 in   Horizontal count:   1   Horizontal gap:   0.000 in   Vertical count:   1   Vertical gap:   0.000 in   Count:   1   Vertical gap:   0.000 in   Vertical count:   1   Vertical gap:   0.000 in                                                                                                    | Label Dimensions                                                 |                                             |                    |                          |                    |                      |                              |
| Margins         Left:       0.063 in       Top:       0.063 in       Image: Comparison of the comparison of the compa | Width:                                                           | 2.000 in                                    | \$                 | Height:                  | 1.250 in           | <b>\$</b>            |                              |
| Left: 0.063 in $\updownarrow$ Top: 0.063 in $\diamondsuit$<br>Right: 0.062 in $\diamondsuit$ Bottom: 0.062 in $\diamondsuit$<br>Labels Across<br>Horizontal count: 1 $\diamondsuit$ Horizontal gap: 0.000 in $\diamondsuit$<br>Vertical count: 1 $\diamondsuit$ Vertical gap: 0.000 in $\diamondsuit$<br>Processing order: $\blacksquare$ Horizontally - start at top left $\ast$                                                                                                    | Margins                                                          |                                             |                    |                          |                    |                      |                              |
| Right: 0.062 in   Labels Across   Horizontal count:   1   Vertical count:   1   Vertical gap:   0.000 in   Processing order:   Image: Start at top left *                                                                                                    | Left:                                                            | 0.063 in                                    | \$                 | Тор:                     | 0.063 in           | :                    |                              |
| Labels Across Horizontal count: 1 + Horizontal gap: 0.000 in + Vertical count: 1 + Vertical gap: 0.000 in + Processing order: A Horizontally - start at top left *                                                                                                    | Right:                                                           | 0.062 in                                    | \$                 | Bottom:                  | 0.062 in           | \$                   |                              |
| Horizontal count: 1 + Horizontal gap: 0.000 in +<br>Vertical count: 1 + Vertical gap: 0.000 in +<br>Processing order: Horizontally - start at top left *                                                                                                    | Labels Across                                                    |                                             |                    |                          |                    |                      |                              |
| Vertical count: 1 Vertical gap: 0.000 in                                                                                                    | Horizontal count:                                                |                                             | 1 🌲                | Horizontal gap:          | 0.000 in           | ÷                    |                              |
| Processing order: A Horizontally - start at top left *                                                                                                    | Vertical count:                                                  |                                             | 1 🌲                | Vertical gap:            | 0.000 in           | •                    |                              |
|                                                                                                    | Processing order:                                                | 7                                           | Horizon            | tallu - start at ton lef | T                  |                      |                              |
|                                                                                                    |                                                                  | ting 1                                      | 1011201            | any surraciopier         |                    |                      |                              |
|                                                                                                    |                                                                  |                                             |                    |                          |                    |                      |                              |
|                                                                                                    |                                                                  |                                             |                    |                          |                    |                      |                              |
|                                                                                                    |                                                                  |                                             |                    |                          |                    |                      |                              |
| Cancel < Back Next > Finis                                                                                                    |                                                                  |                                             |                    | C                        | ancel <            | < Back Ne            | ct > Finish                  |

7. Click "Finish"

|                                                    | New Lat                                                    | oel Setup Wiza   | ird                                 | ×      |
|----------------------------------------------------|------------------------------------------------------------|------------------|-------------------------------------|--------|
| Summary<br>You have success                        | fully configured your label. Review the                    | settings and pre | ess the Finish button to create the | label. |
| Printer:<br>Label dimensions:<br>Paper dimensions: | ZDesigner LP 2824<br>2 in x 1.25 in<br>2.125 in x 1.375 in |                  |                                     |        |
|                                                    | [                                                          | Cancel           | < Back Next >                       | Finish |

8. Your screen should look like this

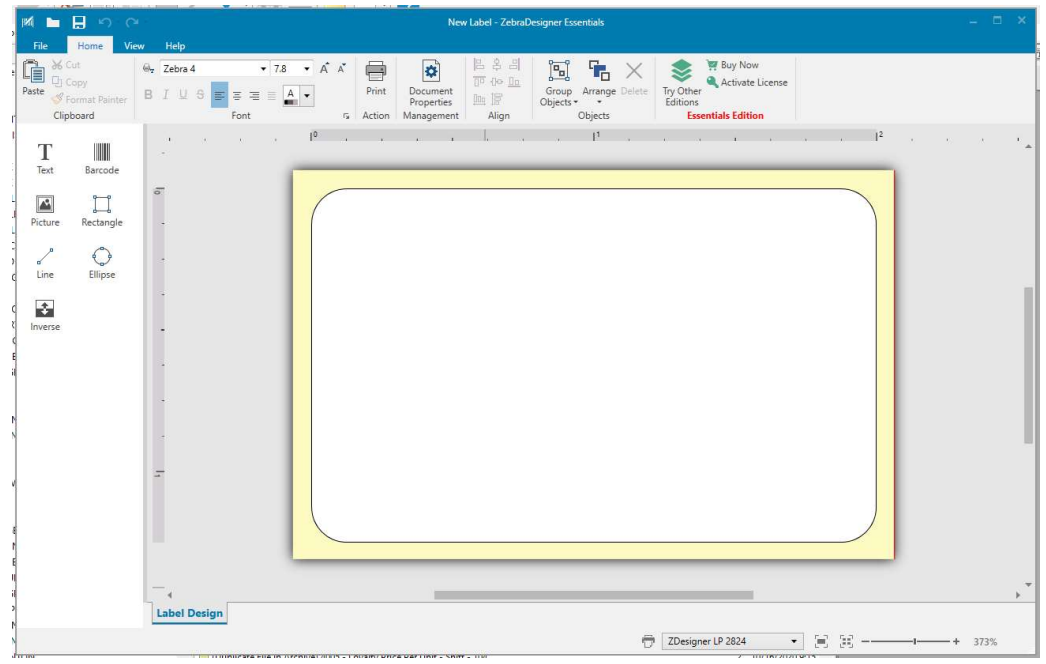

## Creating and printing the label

1. Select the Text tool from the left-hand toolbar

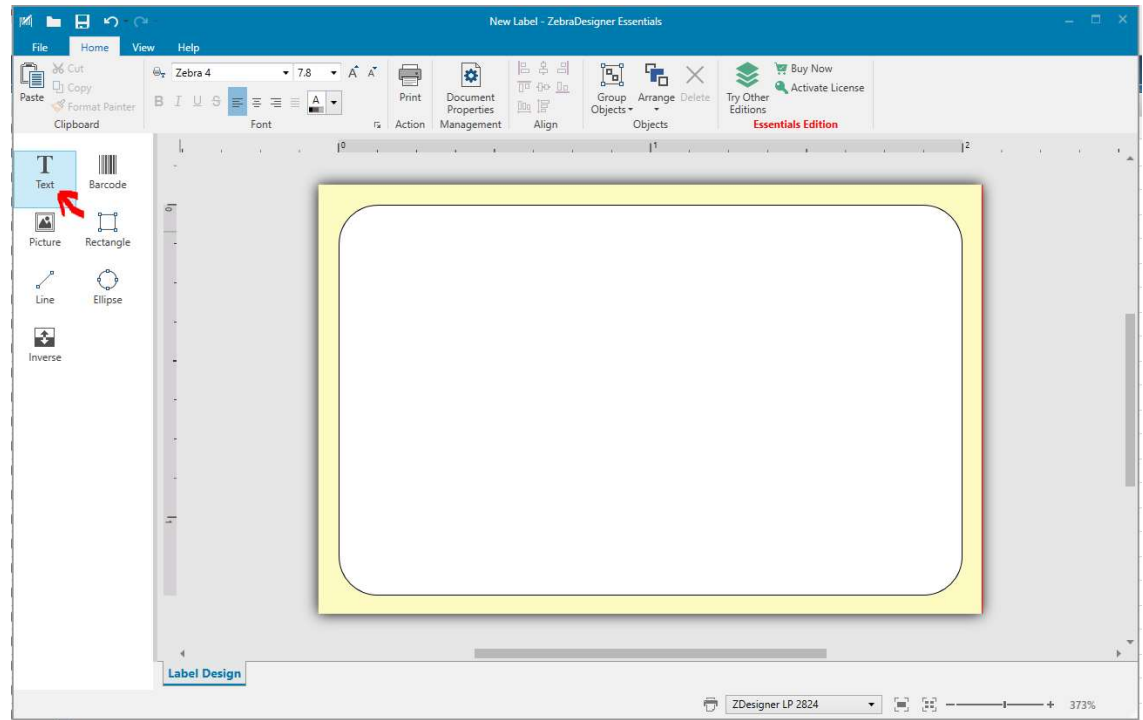

2. Click anywhere in the label area and a text box will appear

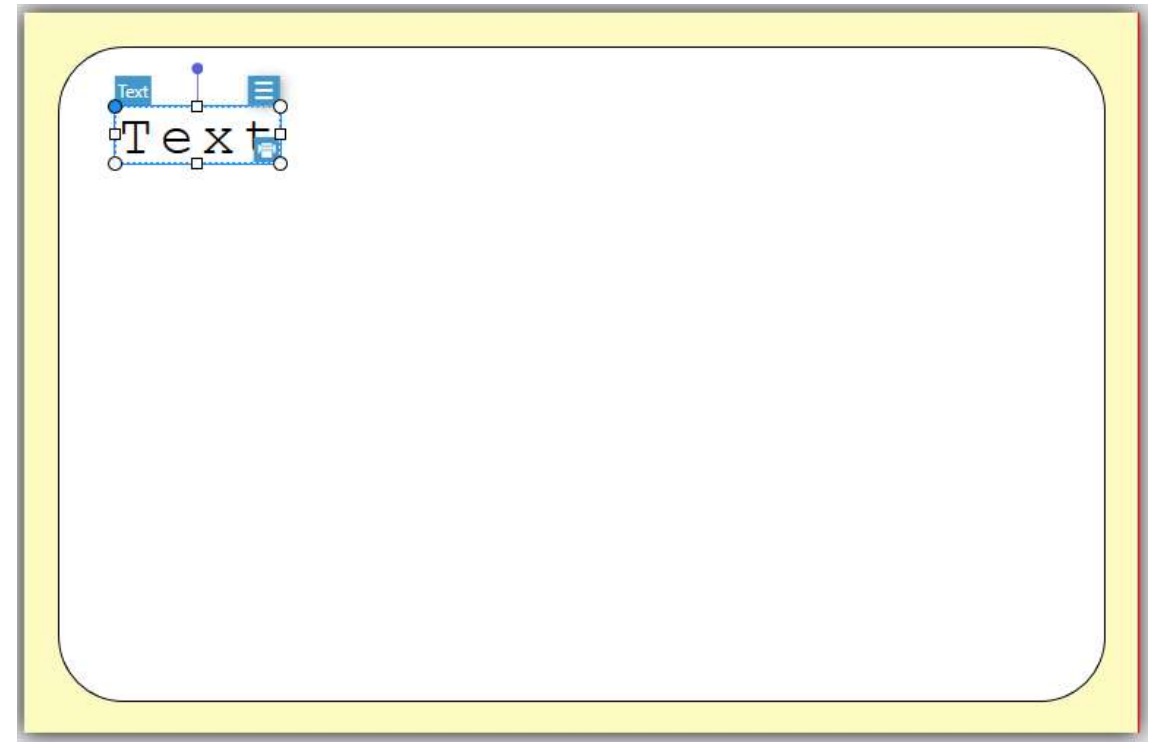

3. Right click the text and select Edit Text

| ĨI       | Edit text F2 | T |  |  |
|----------|--------------|---|--|--|
|          | Copy         | 1 |  |  |
| ×        | Delete       |   |  |  |
| <b>a</b> | Lock         |   |  |  |
| Sec. 2   | Arrange      | • |  |  |
|          |              |   |  |  |

4. Delete the default text and enter your custom text. When you have finished entering your text, click anywhere outside the text box

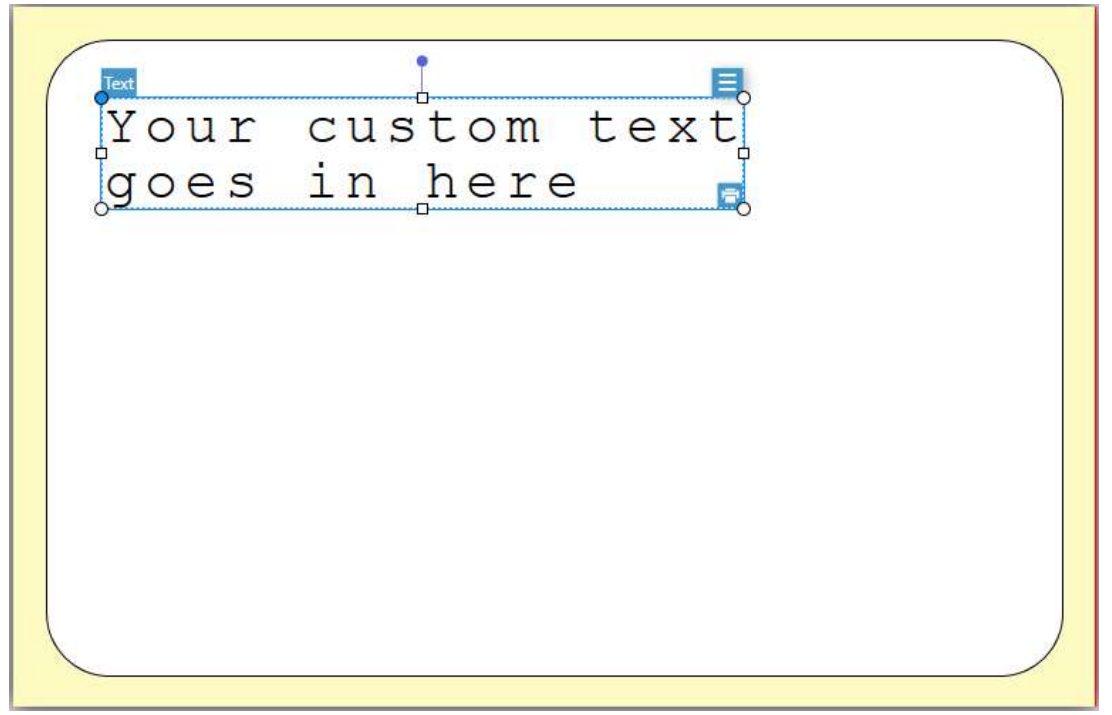

5. You can use multiple text boxes to create labels with different sized text

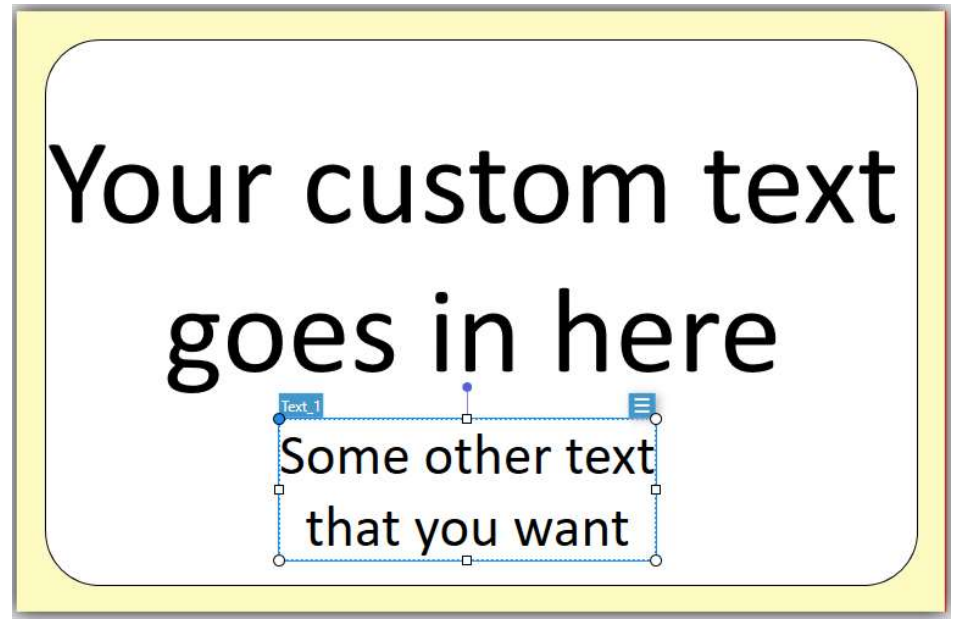

6. You can change the font, alignment, and size of your text using the toolbar at the top of the page

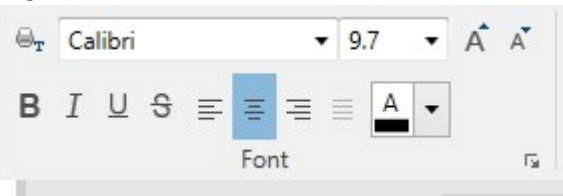

7. You can also change the size by dragging the dots and squares around the text box

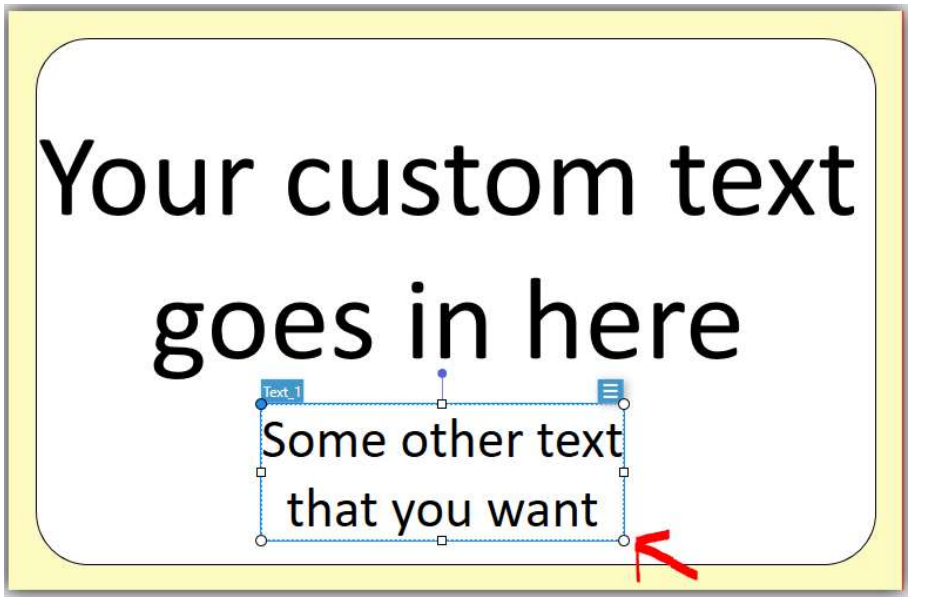

8. When you finish setting up your label, you can print it with the Print button in the top toolbox

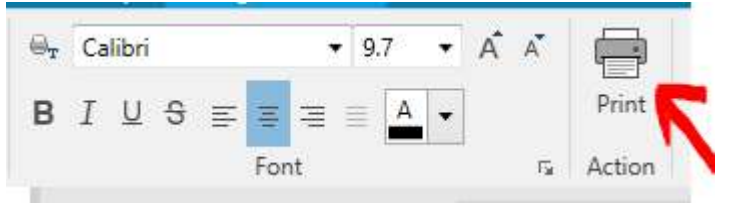

9. A print window will display. Make sure the Zebra printer is selected and enter the number of labels you would like to print.

| 🖻 Print                                              | <b>١.</b> 2                      | ZEBR |
|------------------------------------------------------|----------------------------------|------|
| ZDesigner LP 2824                                    | - 13 +                           |      |
| Speed (mm/s): 83 · · · · · · · · · · · · · · · · · · | $\sim$                           |      |
| Print to file                                        |                                  |      |
| Printer Settings                                     |                                  |      |
| Quantity  Number of labels                           |                                  |      |
| Number of pages     Print all labels (unlimited)     | Your custom tex                  | ٢t   |
| Variable keyboard input                              | Load                             |      |
| Prompt Value                                         | goes in here                     |      |
|                                                      | Some other text<br>that you want |      |
|                                                      |                                  |      |

10. When you are done printing custom labels, you can exit the program. You may be asked to save your work, you should not.